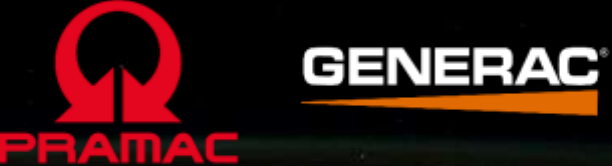

60

SUIDE

## PRAMAC PWB1200 QUICK GUIDE

# OVERALL VIEW

# OPERATION MODES

# TROUBLESHOOTING

#### **Overall View**

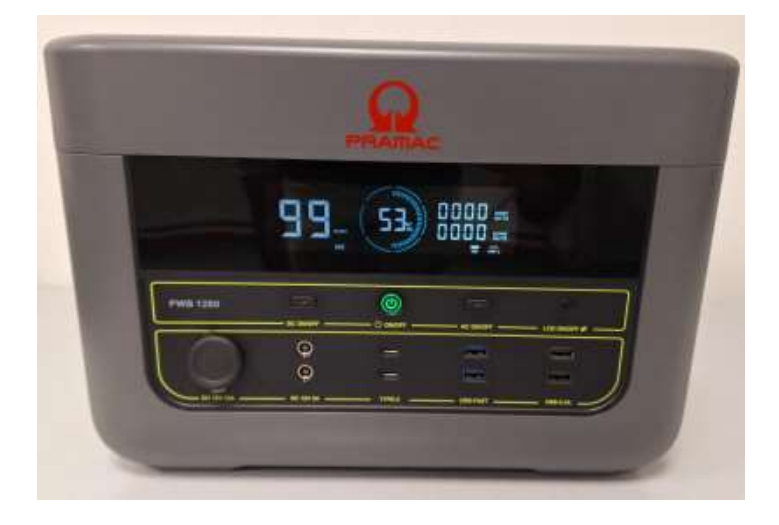

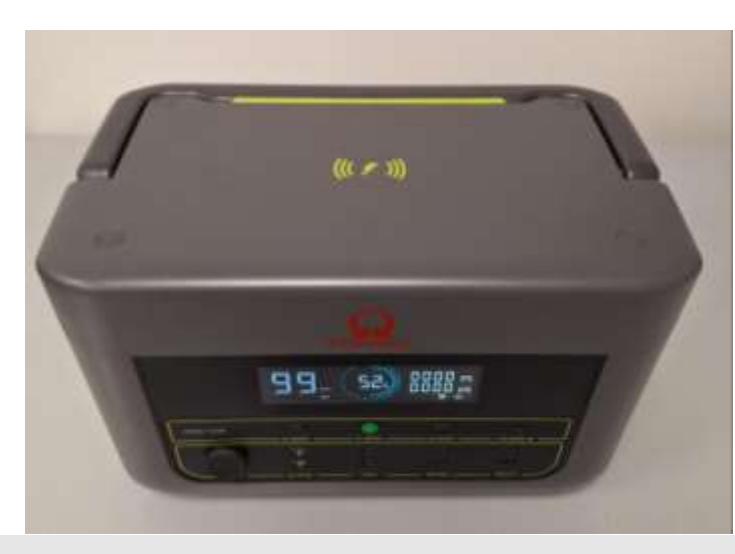

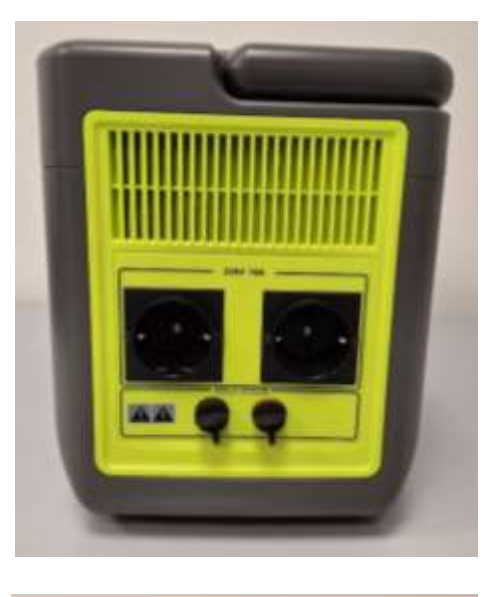

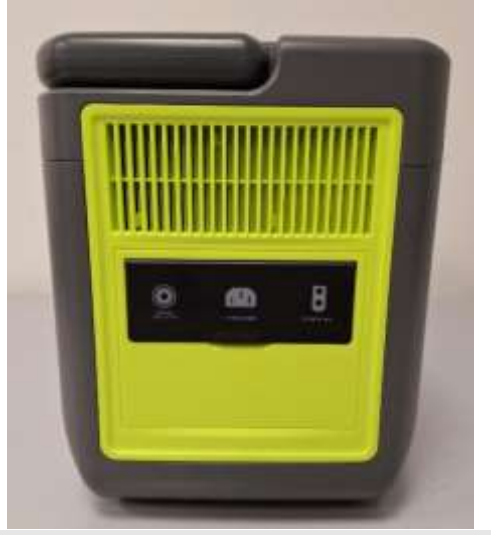

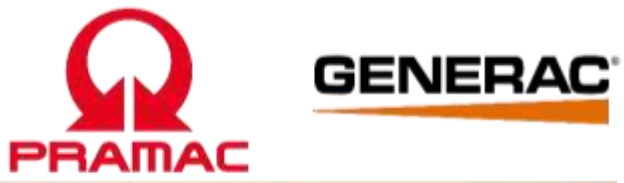

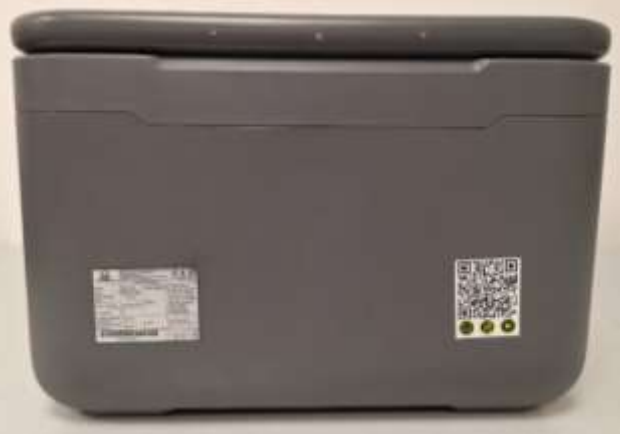

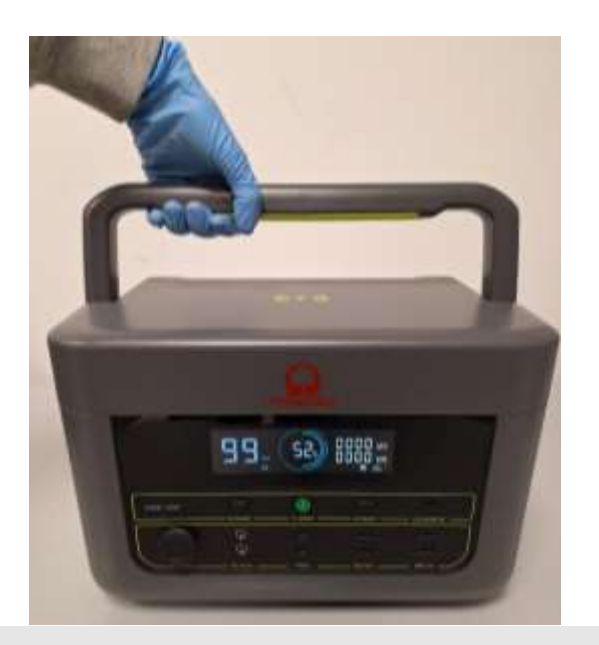

#### **Manufacturing Machine Plate**

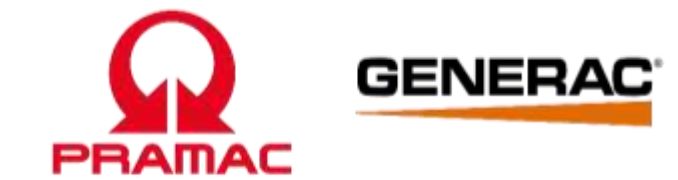

| PRAMAC                           | PR Industrial S.r.I. unipersonale, Loc. II Plano,<br>53031 Casole d'Elsa (SI) Italy,<br>info@pramac.com<br>Soggetta alla direzione e coordinamento di<br>Generac Power System Inc. |               |                                                                                                    |  |
|----------------------------------|----------------------------------------------------------------------------------------------------|---------------|----------------------------------------------------------------------------------------------------|--|
| and the second second            | Portable                                                                                                    | Power Station | 1.00                                                                                                    |  |
| Model                            | PWB 1200                                                                                                    | Serial number | DJ2                                                                                                    |  |
| Code                             | KA162Y11020                                                                                                    | Output        | AC: 230V 50Hz 5.2A 1200W<br>DC: 12Vdc 10A 120W Max<br>USB-A: 5Vdc 2.4A 12W Max<br>USB-A Fast: 12V 2A 24WMax<br>USB-C: 20V 5A 100W Max<br>Wireless Charger:<br>12V 1.25A 15W Max |  |
| Manufacturing<br>Date            | 02/2024                                                                                                    |               |                                                                                                    |  |
| Battery Capacity                 | 1075Wh 25.6V                                                                                                    |               |                                                                                                    |  |
| IP Protection                    | 20                                                                                                    |               | Total Output Power:<br>AC 1200W + DC 392W                                                                                                    |  |
| Charging ambient temperature     | 0/+40 °C                                                                                                    | Input         | AC: 230V 50Hz 800W                                                                                                    |  |
| Discharge ambient<br>temperature | -10/+40 °C                                                                                                    |               | Solar: 12-60Vdc 400W Max                                                                                                    |  |
|                                  |                                                                                                    |               | MADY                                                                                                    |  |
| DJ                               | 2                                                                                                    | 1             |                                                                                                    |  |

#### **Technical Data**

| Model                         | PWB1200                                     |                                                     |  |
|-------------------------------|---------------------------------------------|-----------------------------------------------------|--|
|                               | Rated voltage                               | 230 V                                               |  |
| Power output for AC output    | Nominal pow er                              | 1200 W                                              |  |
|                               | Frequency                                   | 50 Hz                                               |  |
| Downer output for 43V DC      | Rated voltage                               | 12V                                                 |  |
| Power output for 12V DC       | Rated current                               | max. 5 A                                            |  |
| ouput                         | Required connector Coaxial pow er connector |                                                     |  |
|                               | Rated voltage                               | 5 V                                                 |  |
| Power output for USB-A output | Rated current                               | 2.4 A                                               |  |
|                               | Nominal pow er                              | 12 W                                                |  |
| Dower output for USP & OUICK  | Rated voltage                               | 12 V                                                |  |
| CHARGE                        | Rated current                               | 2 A                                                 |  |
|                               | Nominal pow er                              | 24 W                                                |  |
|                               | Quick charge                                | PD3.0                                               |  |
| Power output for USB-C output | Rated voltage                               | 5V/3A; 9V/3A; 12V/3A;<br>15V/3A; 20V/3A             |  |
|                               | Max. pow er                                 | 100 W                                               |  |
| Dowor output for 43V uphiele  | Rated voltage                               | 12 V                                                |  |
| output                        | Rated current                               | 10 A                                                |  |
| ouput                         | Nominal pow er                              | 120 W                                               |  |
|                               | Rated voltage                               | 230 V / AC                                          |  |
|                               | Rated current                               | 4 A                                                 |  |
| Dowor supply                  | Nominal pow er                              | 800 W                                               |  |
| Power suppry                  | Input voltage                               | 100-240 V                                           |  |
|                               | Frequency                                   | 50 Hz                                               |  |
|                               | Rated voltage                               | 25.6 V                                              |  |
| Li-ion battery                | Battery capacity                            | 921 Wh/DPS1200L-B (D)<br>1075 Wh/DPS1200L-B (D) MAX |  |
|                               | Voltage                                     | 22.4 - 28.8 V                                       |  |
| Working conditions            | Air humidity                                | 10% - 90%                                           |  |
| working conditions            | Operating temperature                       | -10°C to 40°C                                       |  |
| Goporal                       | Protection category                         | IP 20                                               |  |
| General                       | Protection class                            | 1                                                   |  |

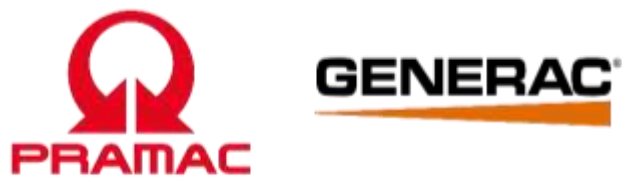

#### **Front Panel Description(Operation)**

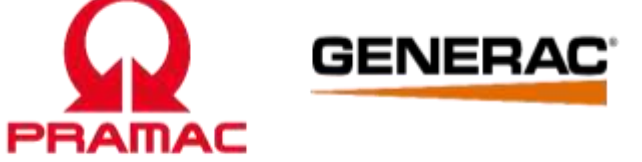

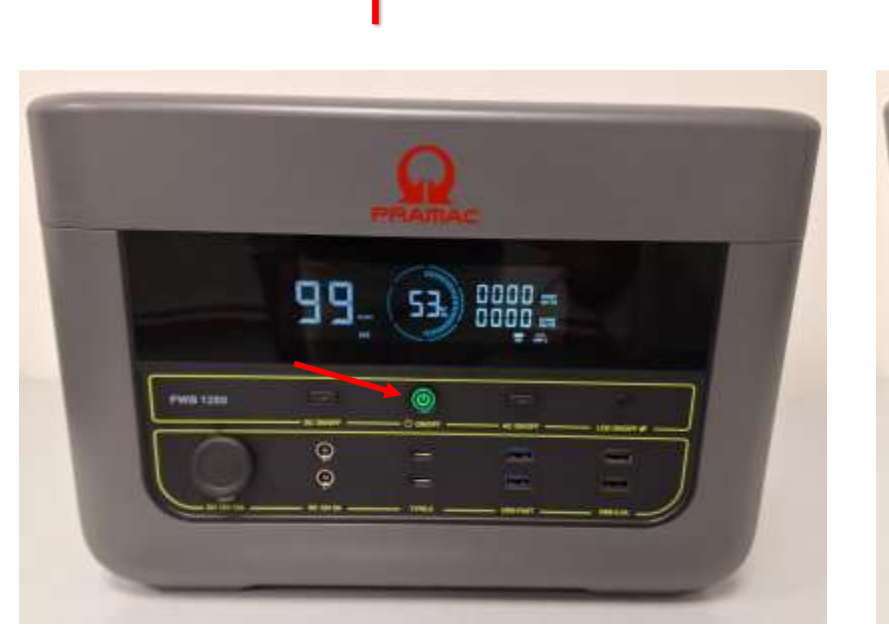

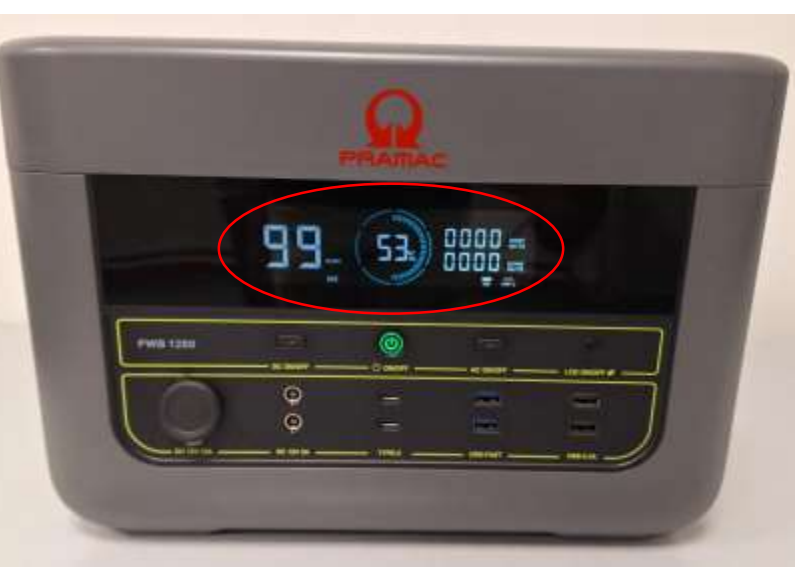

2

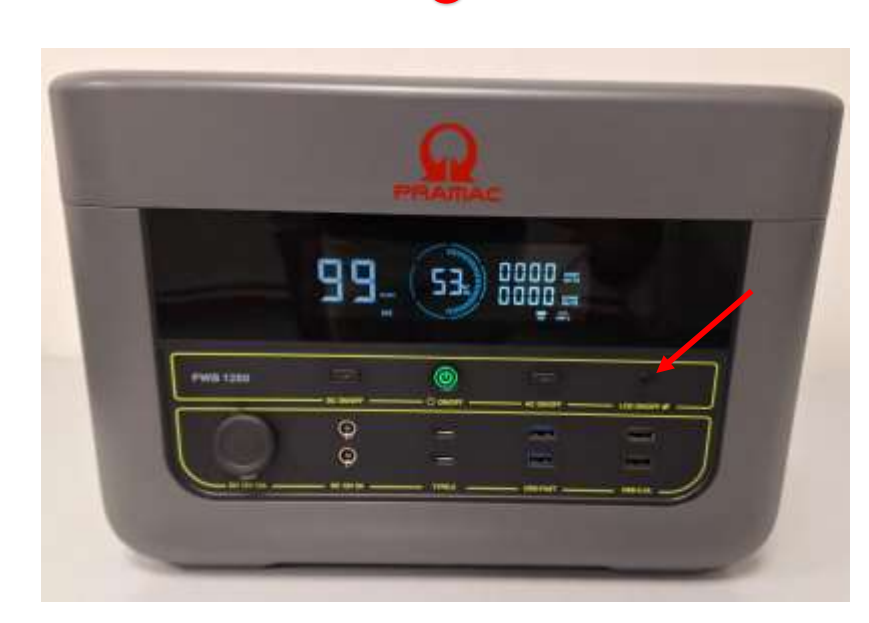

- 1. Power switch, press this button for ON/OFF the PWB1200.
- 2. LCD display.
- 3. LCD ON/OFF button, press this button for LCD display ON/OFF.

### Front Panel Description(Operation)

5

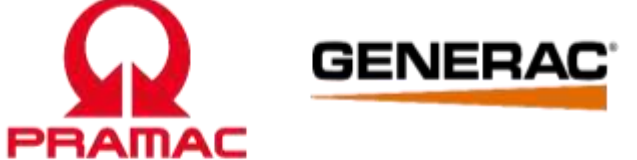

4

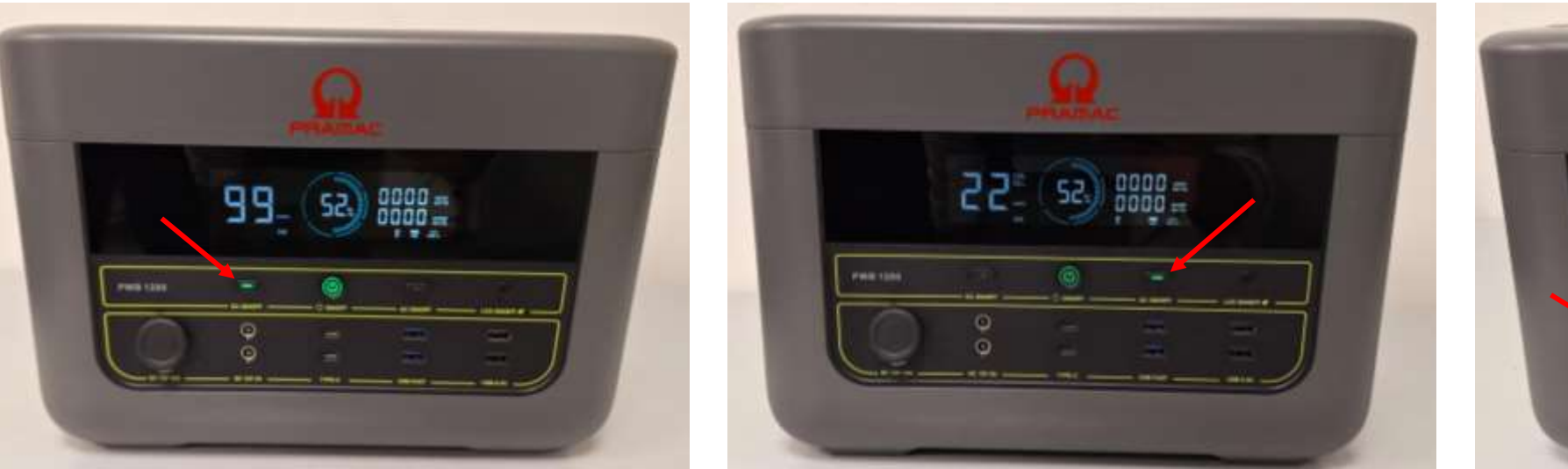

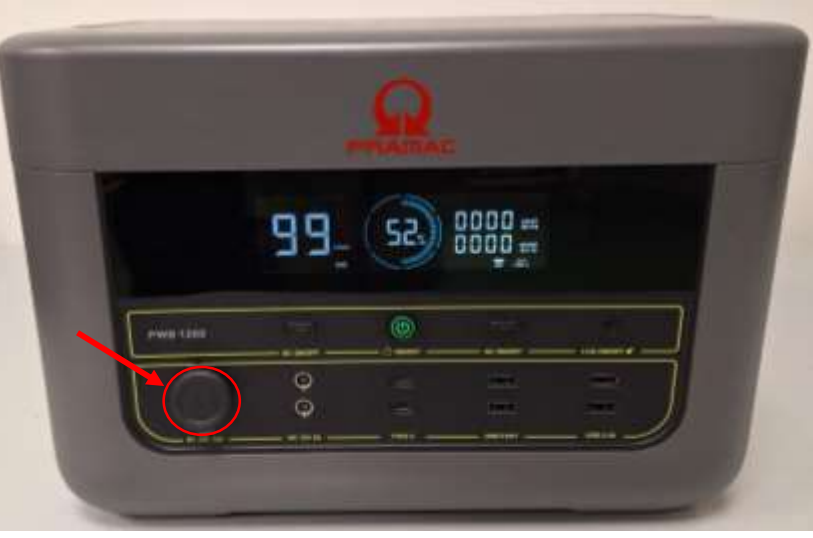

6

- 4. DC switch, press this button to activate the 12V DC outputs.
- 5. AC switch, press this button to activate the 230V AC output.
- 6. 12V vehicle output.

#### **Front Panel Description(Operation)**

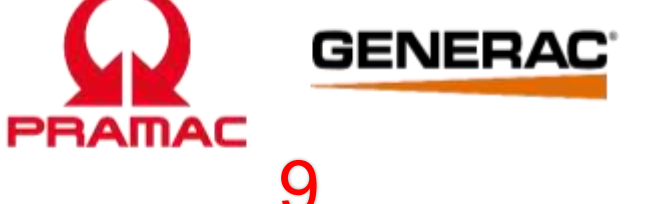

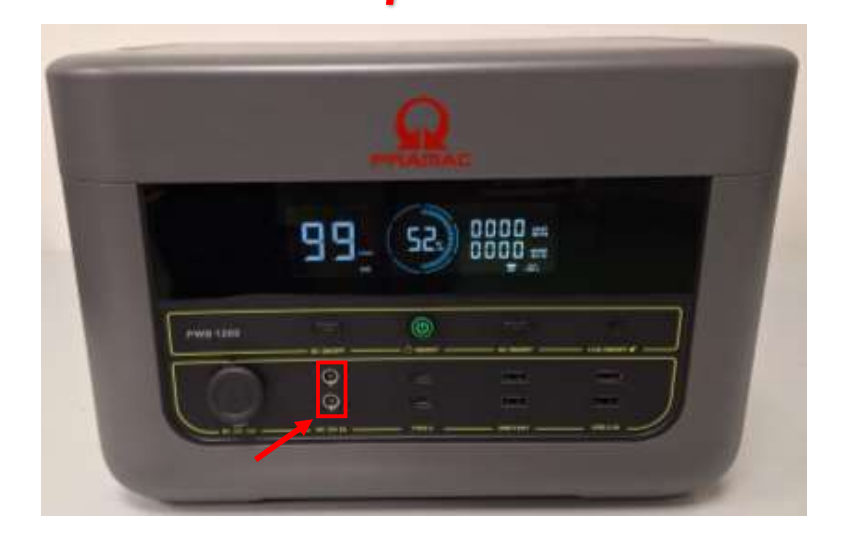

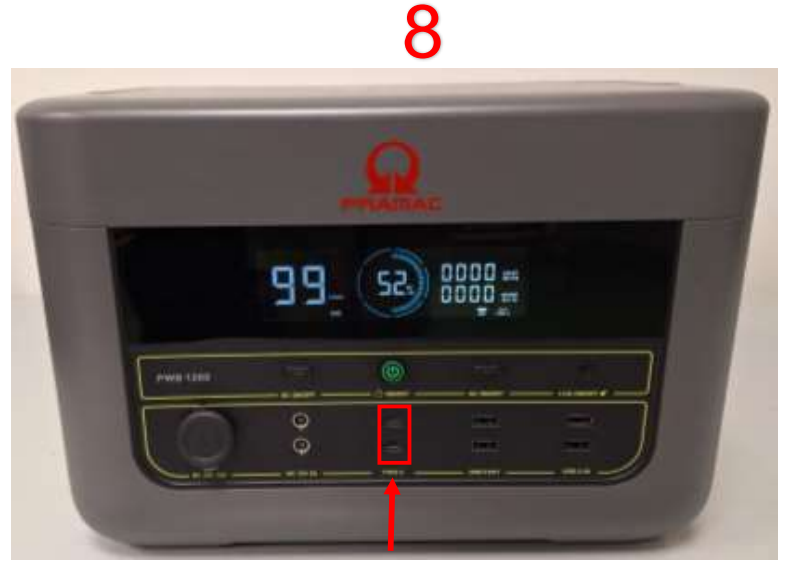

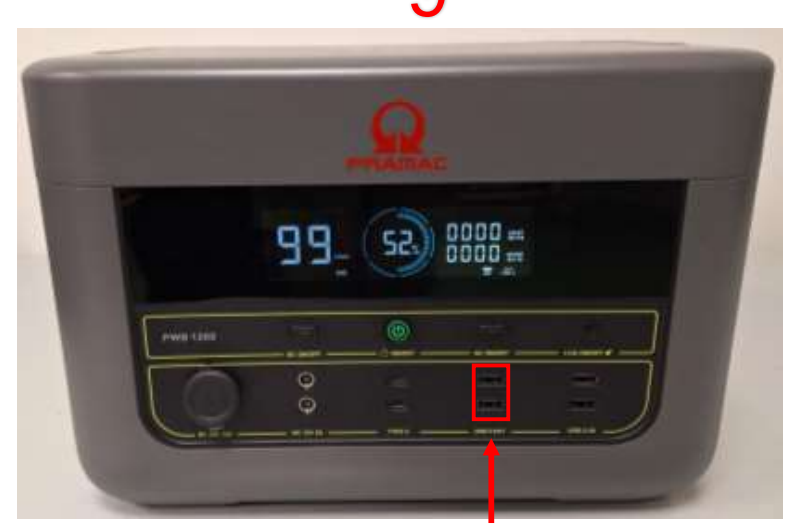

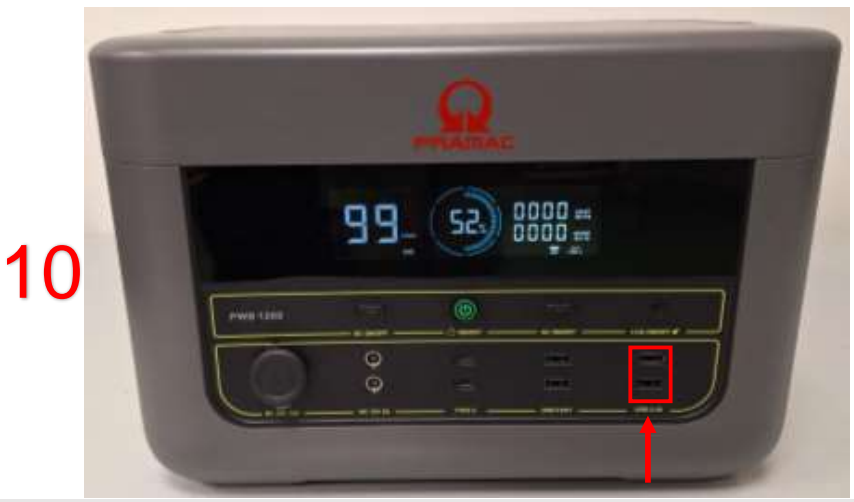

- 7. 12V DC output
- 8. USB-C output.
- 9. USB 12V 2A Fast Charge output.
- 10. USB 5V 2.4A output.

#### **Right Panel Description(Operation)**

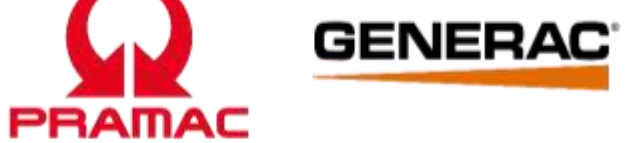

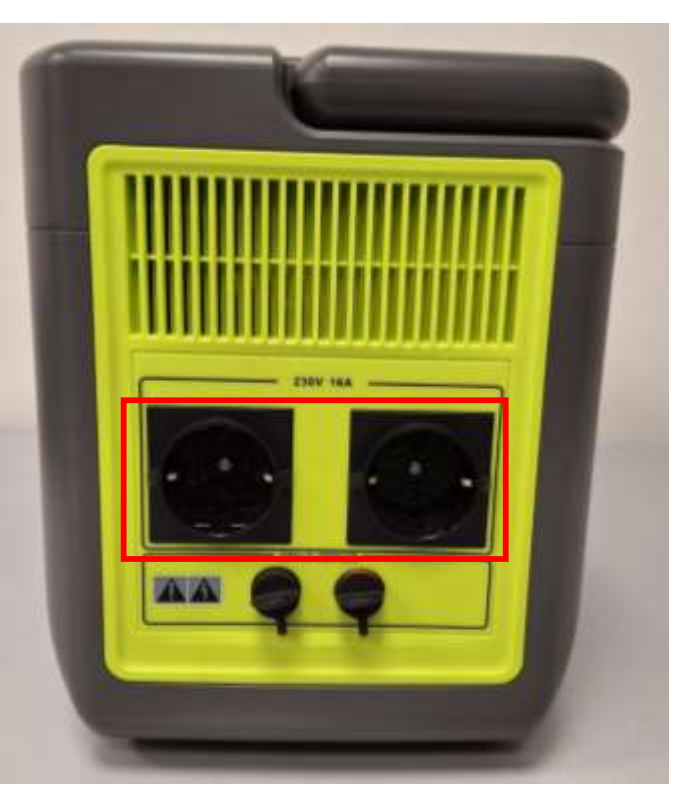

- 11. 230V AC output.
- 12. Parallel interface.

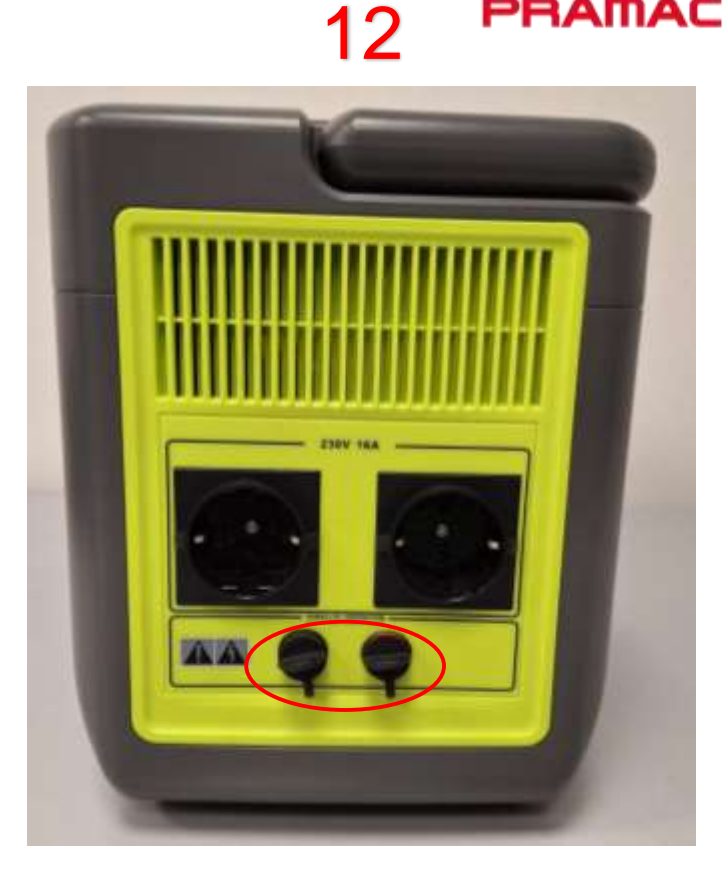

#### Left Panel Description(Operation)

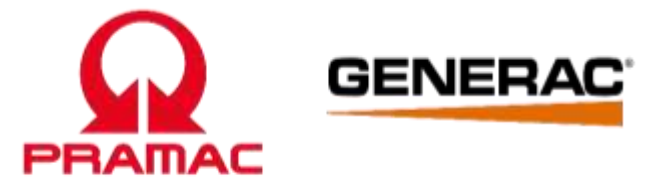

13

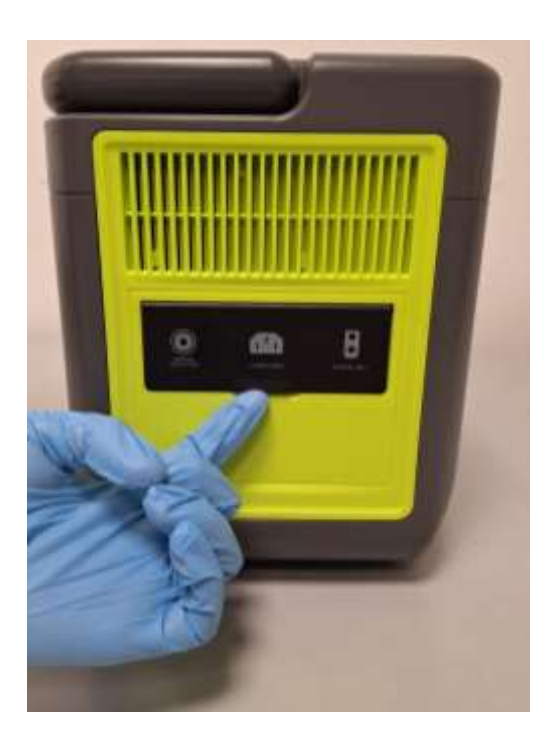

14

15

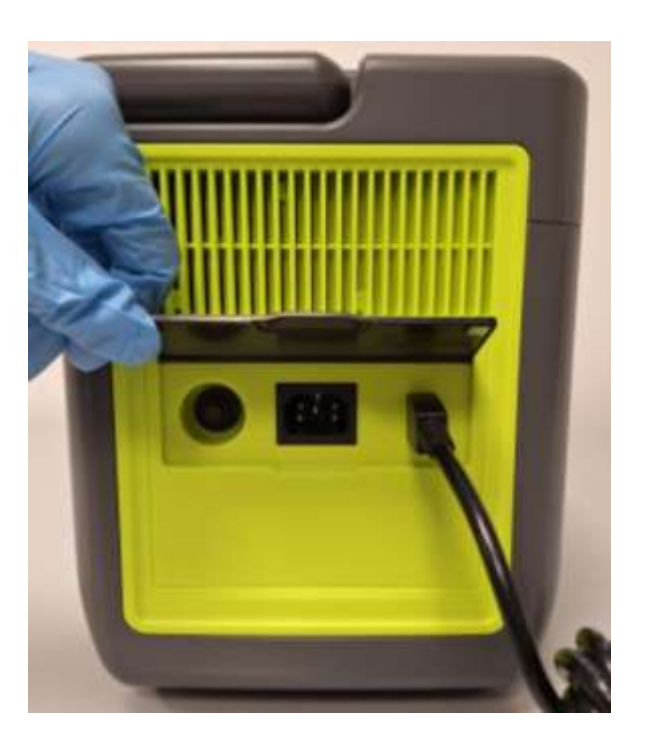

- 13. Left side.
- 14. Open the panel.
- 15. DC charging interface.

#### Left Panel Description(Operation)

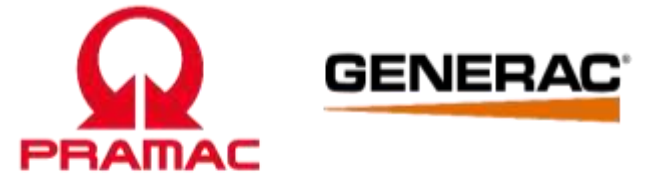

16

17

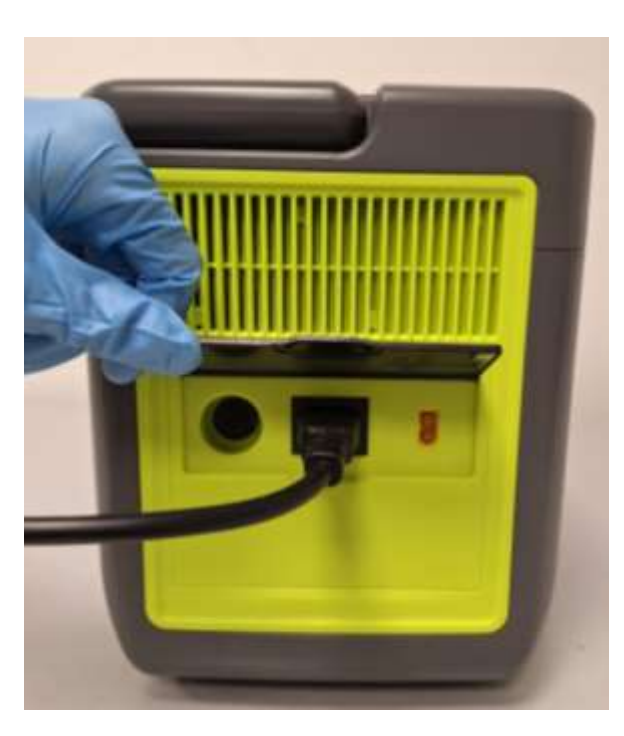

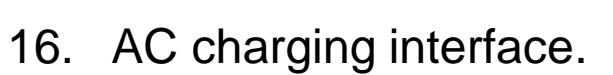

17. Safety switch.

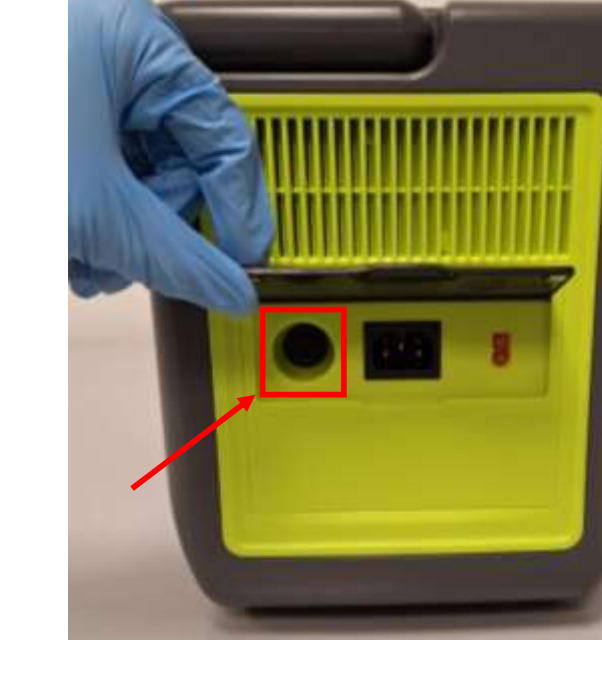

#### **Top Panel Description(Operation)**

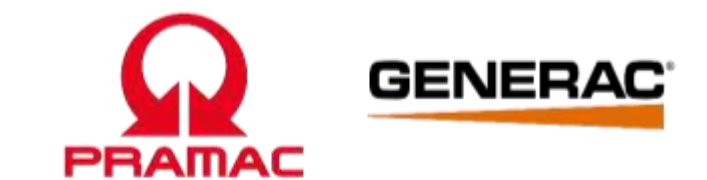

#### 18

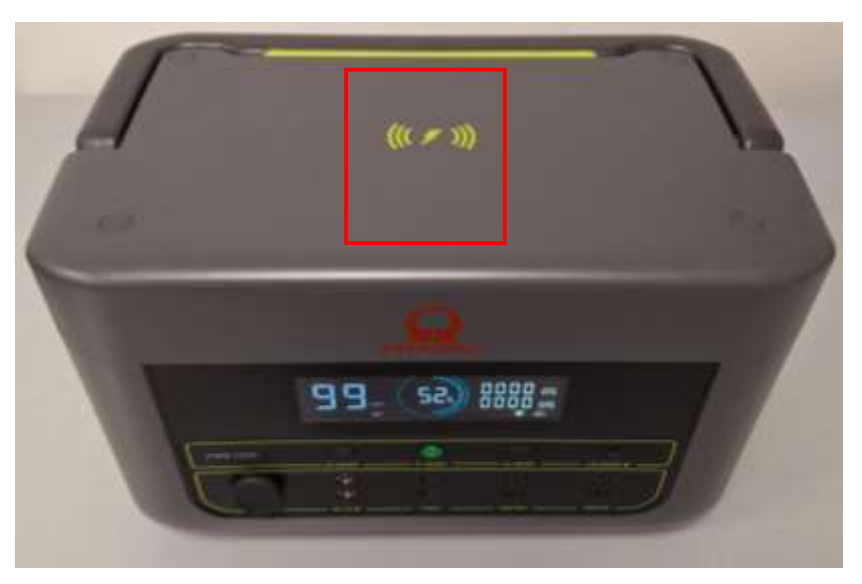

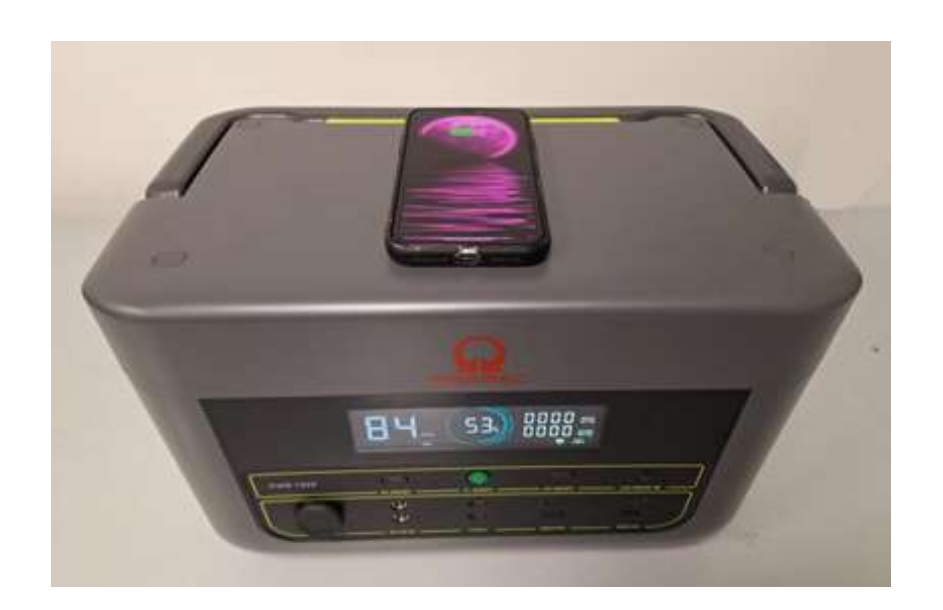

18. Panel for wireless charging. Wireless charging will be activated in all modes AC, DC or standby.

#### **Cables Description**

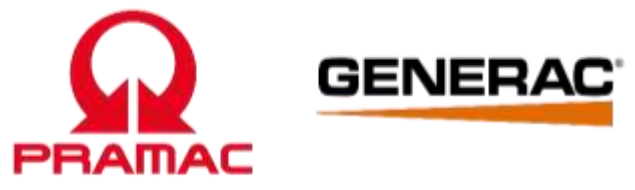

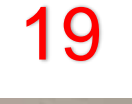

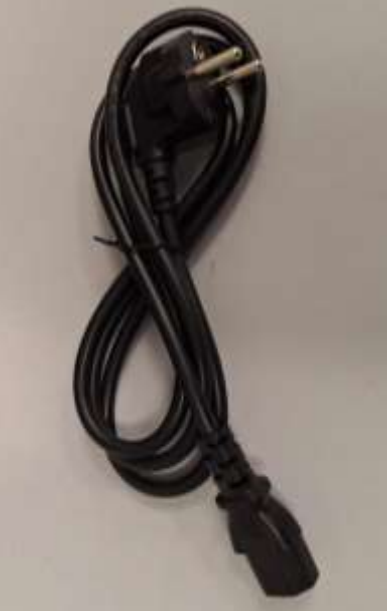

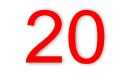

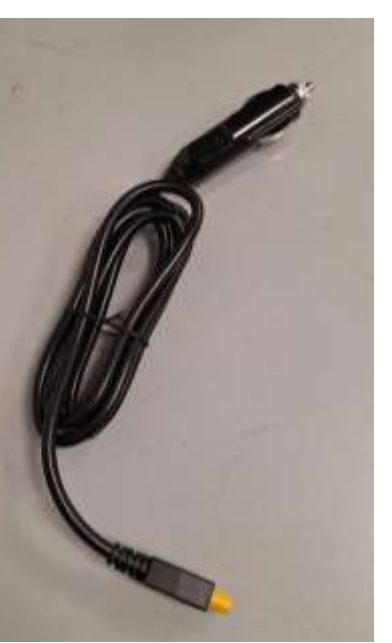

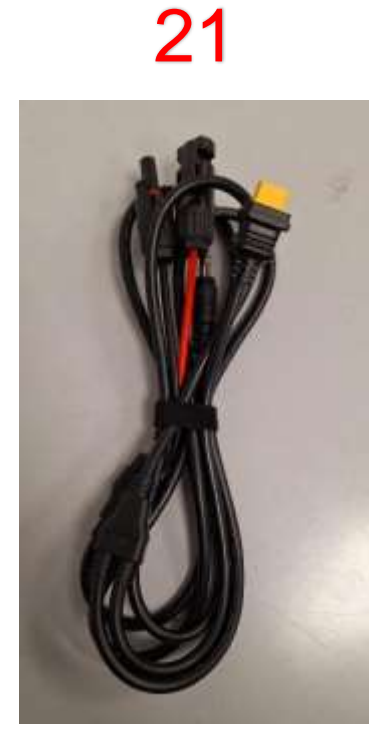

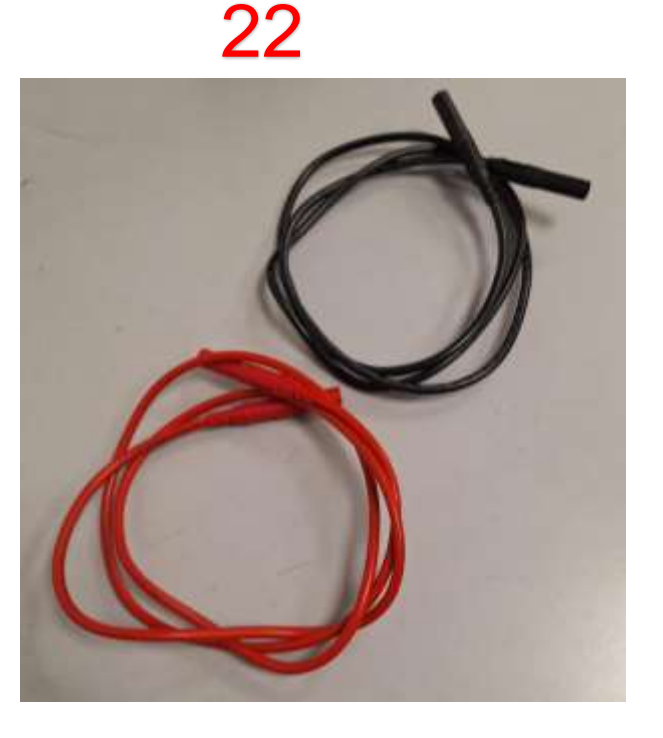

- 19. AC power cable.
- 20. Vehicle charge cable.
- 21. Cable for solar panel charging. (Available in the box of Solar panel, Not available in the box of PWB1200).
- 22. Cable for parallel connections of PWB1200.(Optional,not available in box of PWB1200, separately saleable if any customer wants).

#### LCD Display Description(Operations)

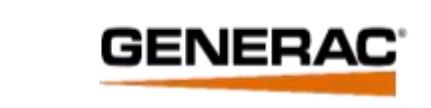

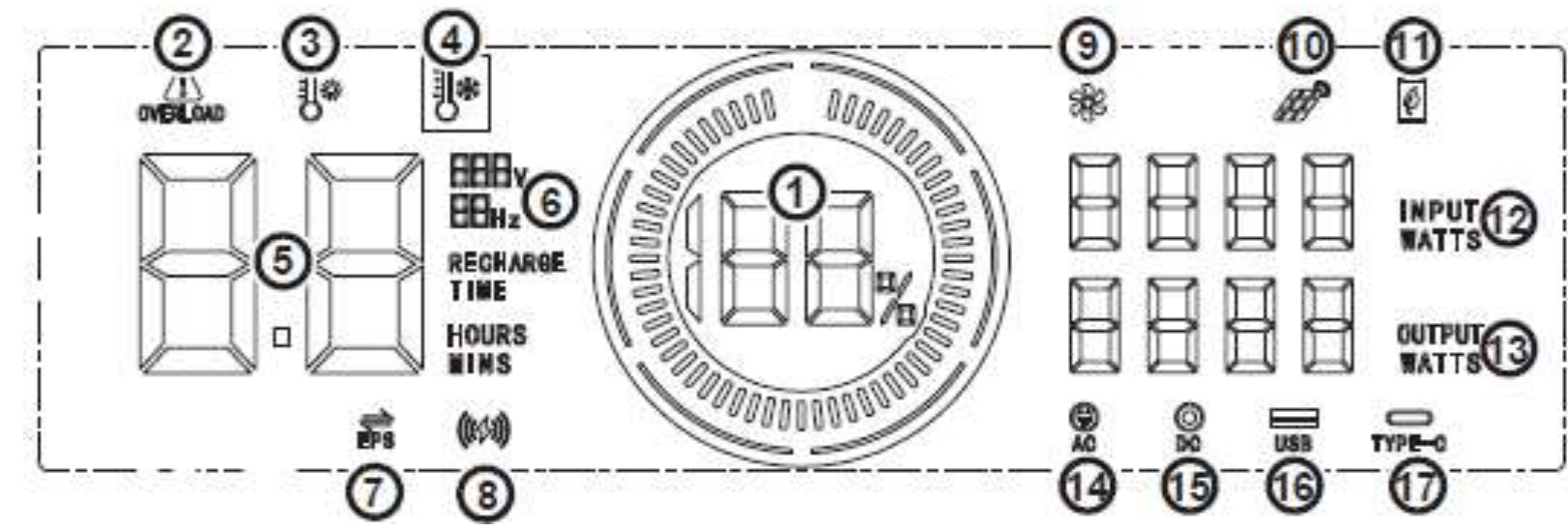

- 1. Battery level
- 2. Overload protection
- 3. Heat protection warning
- 4. Cold protection warning
- 5. Charging and discharging time display
- 6. Voltage and frequency display
- 7. EPS
- 8. Wireless charging

- 9. Fan
- 10. Solar or DC charging display

PRAMAC

- 11. Energy-saving mode
- 12. Charging Power
- 13. Output power
- 14. AC (AC = alternating current)
- 15. DC (DC = direct current)
- 16. USB-A
- 17. USB-C

#### LCD Display Description(Operations)

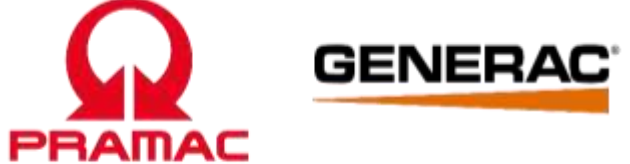

| Battery status (1)                       | Displays the battery charge status in segments (0-10%, 11-20%, 21-30%, 31-40%, 41-50%, 51-60%, 61-70%, 71-80%, 81-90%, 91-100%). In addition, the charge status is displayed as an exact percentage. When the Powerstation is charging, the segments rotate by the percentage.                                                                                                    |  |  |
|------------------------------------------|----------------------------------------------------------------------------------------------------|--|--|
| Overload protection (2)                  | In AC mode, once the rated power is exceeded for too long or the peak power is exceeded, a warning sign with "overload" will appear.                                                                                                    |  |  |
| Heat protection warning (3)              | The fan symbol switches on for cooling after some time in AC mode.                                                                                                    |  |  |
| Cold protection warning (4)              | A thermometer with a snowflake is displayed if the Powerstation becomes too cold due to external influences                                                                                                    |  |  |
| Charging and discharging time display(5) | When the device has charging current, the RECHARGE TIME icon is steady on and displays the corresponding remaining charging time. When the device is discharging RECHARGE TIME icon is not displayed, only the remaining discharge time displayed                                                                                                    |  |  |
| Voltage and frequency display (6)        | When AC is turned on, the screen displays the corresponding output voltage level and frequency                                                                                                    |  |  |
| EPS (7)                                  | When the mains is connected and the AC output is on, the icon is always on                                                                                                    |  |  |
| Wireless charging (8)                    | If the device has this function, the icon is steady on. If the device does not have this function, the icon is not displayed                                                                                                    |  |  |
| Fan (9)                                  | The fan symbol switches on for cooling after some time in AC mode.                                                                                                    |  |  |
| Solar or DC charging display (10)        | When a solar device or DC is charging the device, the icon is on                                                                                                    |  |  |
| Energy-saving mode(11)                   | If you press the DC button for more than 10 seconds, the icon will be steady on and enter the energy saving mode. If you press the DC button again, the icon will disappear and the energy saving mode will close. When the energy saving mode is on, the DC automatically shuts down after 12 hours (power less than 2W), and the AC automatic shuts down after 12 hours (power less than 5W). |  |  |
| Input charge power (12)                  | The input charging power is indicated by "INPUT".                                                                                                    |  |  |
| Output charge power (13)                 | The total output power is indicated by "OUTPUT".                                                                                                    |  |  |
| AC (14)                                  | The AC inscription and a plug symbol indicate that the 230V output is active.                                                                                                    |  |  |
| DC (15)                                  | A socket symbol and the DC inscription indicate that the 12V DC outputs and the 12V vehicle output are active.                                                                                                    |  |  |
| USB-C (16)                               | A USB-C symbol and the Type-C inscription indicate that the USB-C output is active.                                                                                                    |  |  |
| USB-A (17)                               | A USB-A symbol and the USB inscription indicate that the USB-A outputs are active.                                                                                                    |  |  |
|                                          |                                                                                                    |  |  |

#### **Solar Panel**

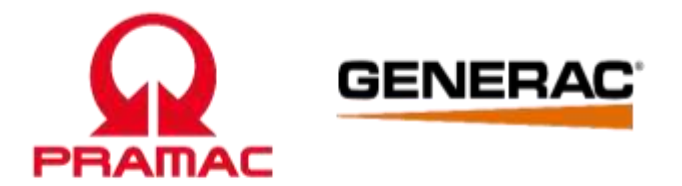

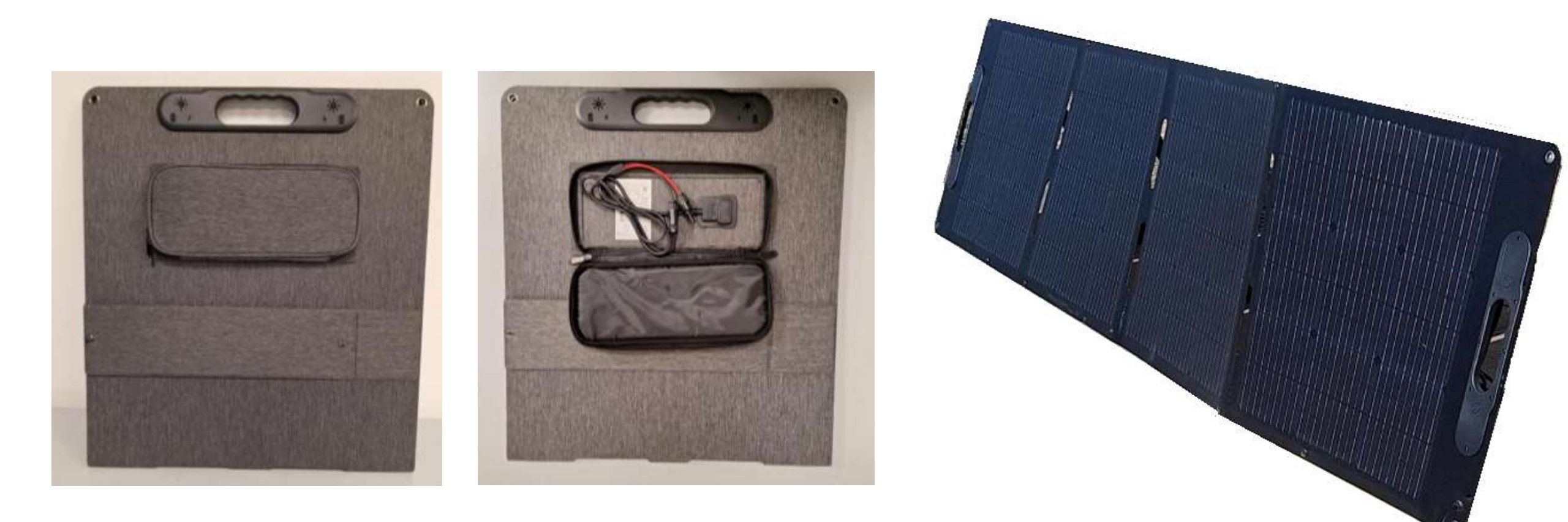

#### **Manufacturing Plate**

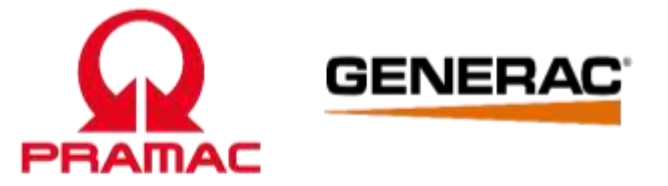

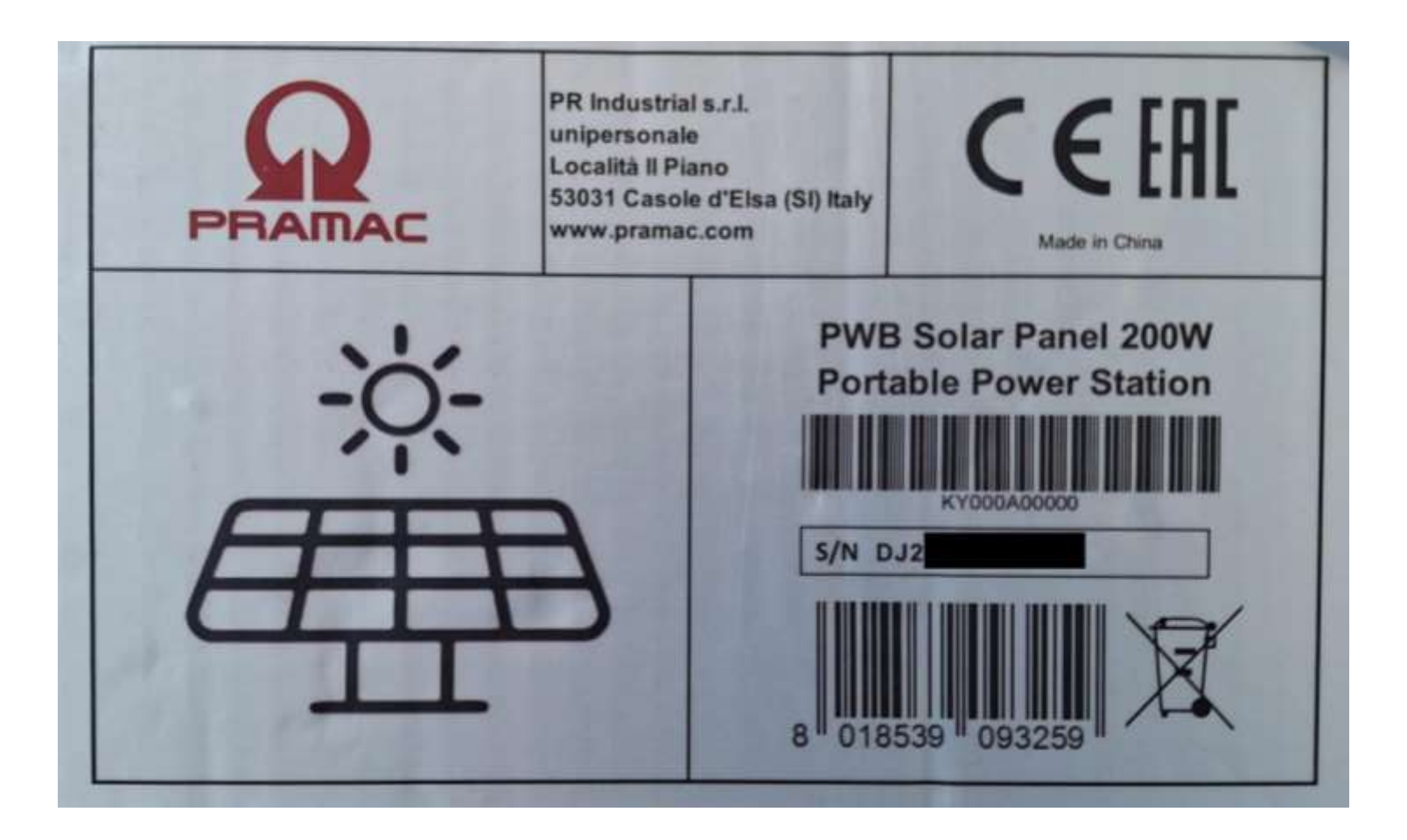

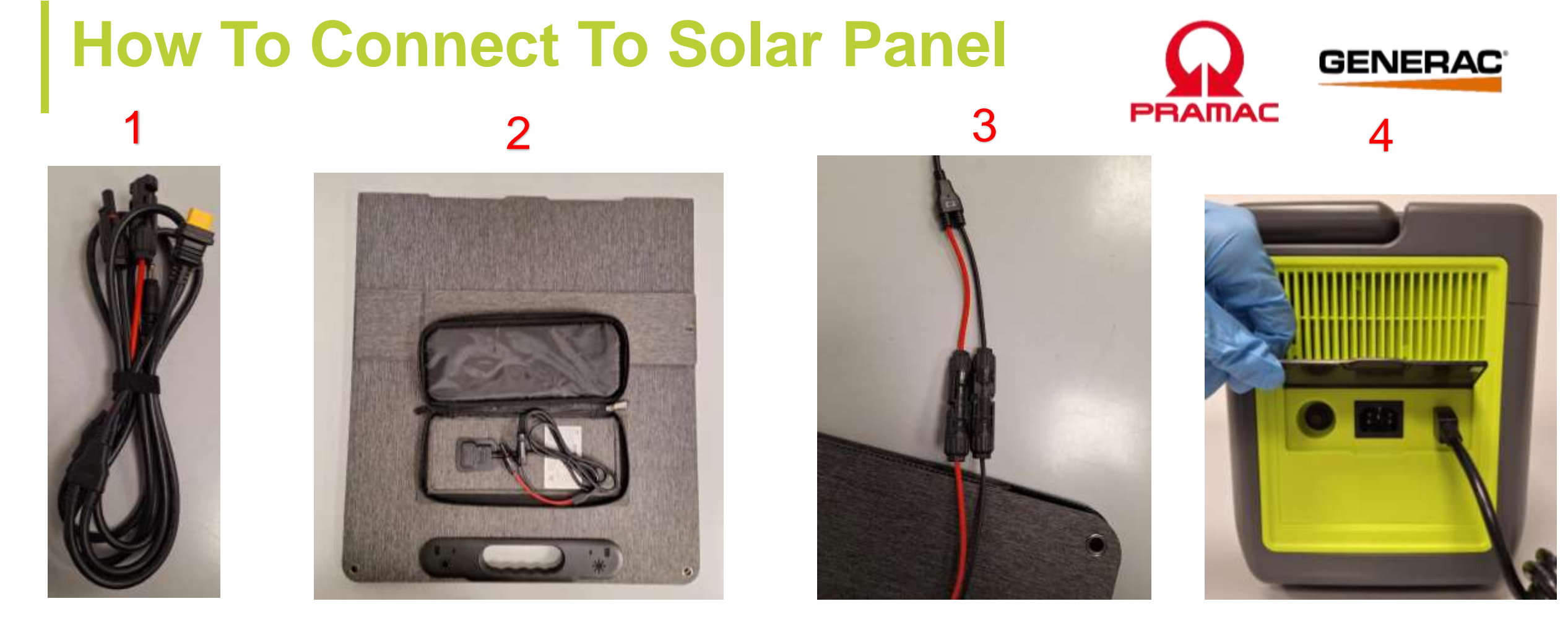

- Take the cable for solar panel charging (1) (cable available in the box of solar panel).
- Open the pocket on the solar panel (2).
- Connect the solar panel cables to the cable taken previously (3).
- Connect the cable to the PWB1200 (4).

#### **How To Connect To Solar Panel**

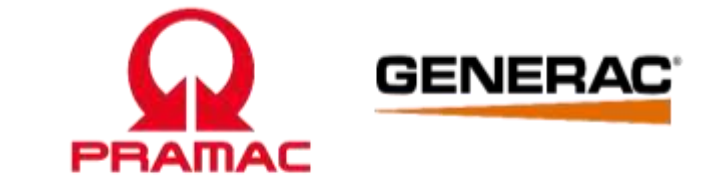

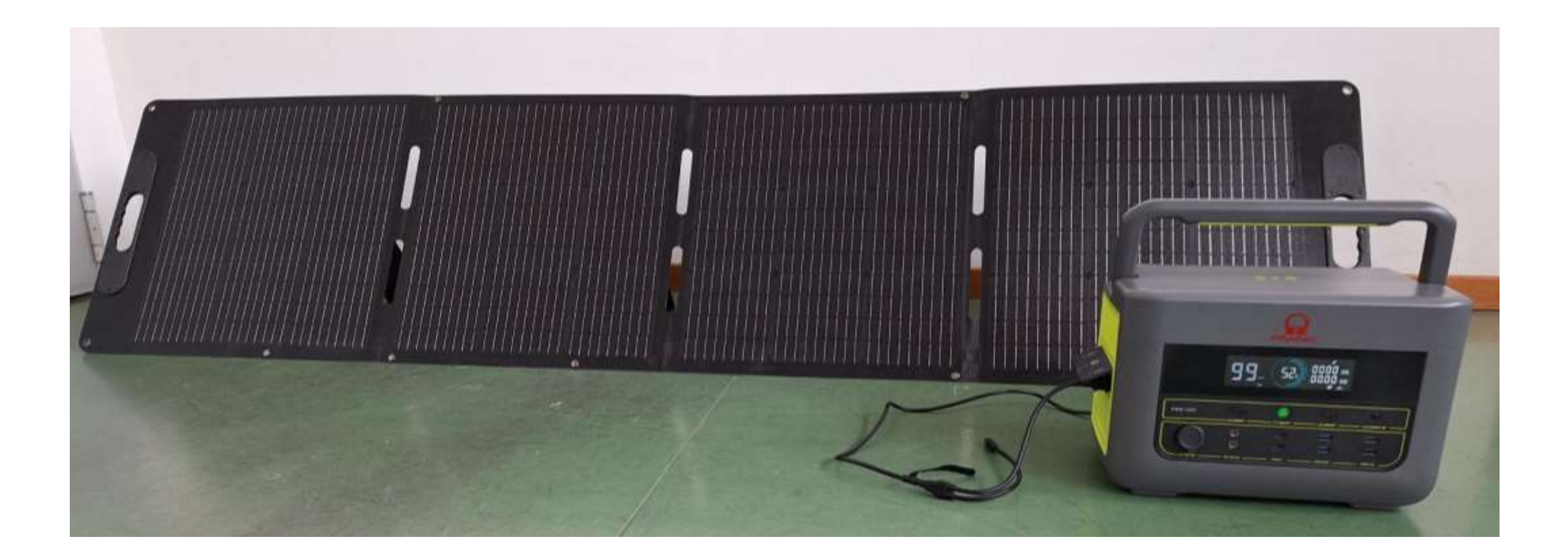

#### **Troubleshooting**

| Fault                                         | Possible cause                                     | Remedy                                                                                   |
|-----------------------------------------------|----------------------------------------------------|------------------------------------------------------------------------------------------|
| Device does not<br>work or not as<br>expected | Overheating protection                             | Check the ambient temperature. Output is restarted when the generator cools down.        |
|                                               | Battery over-current pro-<br>tection               | Disconnect the product from the power connection and carry out commissioning again.      |
|                                               | Battery charging protection                        | Contact the customer service department.                                                 |
|                                               | Protection at low discharge temperatures           | Check the ambient temperature to see if it is lower than -10°C.                          |
|                                               | Battery low voltage pro-<br>tection                | Charge the product in good time, restart after it has fully charged.                     |
|                                               | Power inverter overcurrent protection              | Check if the AC output is overloaded or short-circuited.                                 |
|                                               | Power inverter overload protection                 | Check if the AC output is overloaded.                                                    |
|                                               | Power inverter short-circuit protection            | Check if the AC output is overloaded or short-circuited.                                 |
|                                               | Protection against overvolt-<br>age while charging | Check whether the input voltage exceeds the maximum input voltage.                       |
|                                               | Battery overheat protection                        | Check if the ambient temperature is higher than 40°C.<br>Allow the product to cool down. |

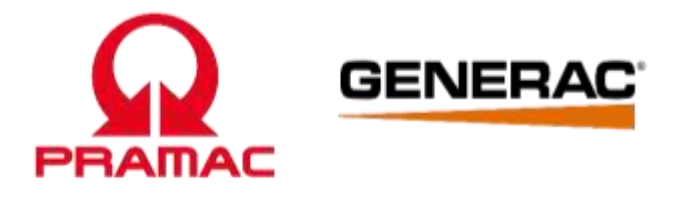

The following tables shows fault symptoms and describes remedial measures in the event of your product failing to work properly. If you cannot localise and rectify the problem with this, please contact your service workshop.

#### **Troubleshooting**

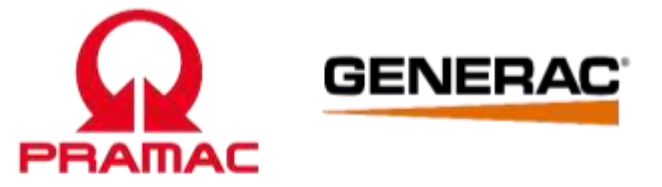

| Error code | Possible cause                                   | Remedy                                                                                              |
|------------|--------------------------------------------------|----------------------------------------------------------------------------------------------------|
| F001       | Defective power amplifier                        | Contact the customer service department.                                                            |
| F004       | Power amplifier overheated                       | Switch off the Powerstation and let it cool down. Check the functionality of the fans if necessary. |
| F005       | External short-circuit or<br>overload            | Check the connected load for short-circuit or whether it ex-<br>ceeds the specified rated power.    |
| F006       | Battery overcharged                              | End the charging process, restart the product and then dis-<br>charge it using the consumer.        |
| F007       | Output voltage of the power<br>amplifier too low | Remove the connected consumer, switch off the Powersta-<br>tion and restart.                        |
| F008       | Deep discharge of the device                     | Fully charge the Powerstation. If charging is not possible, contact customer service.               |

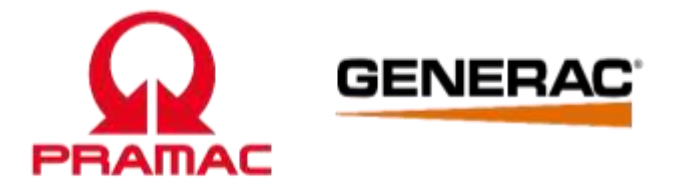

PWB1200

WIRING DIAGRAM

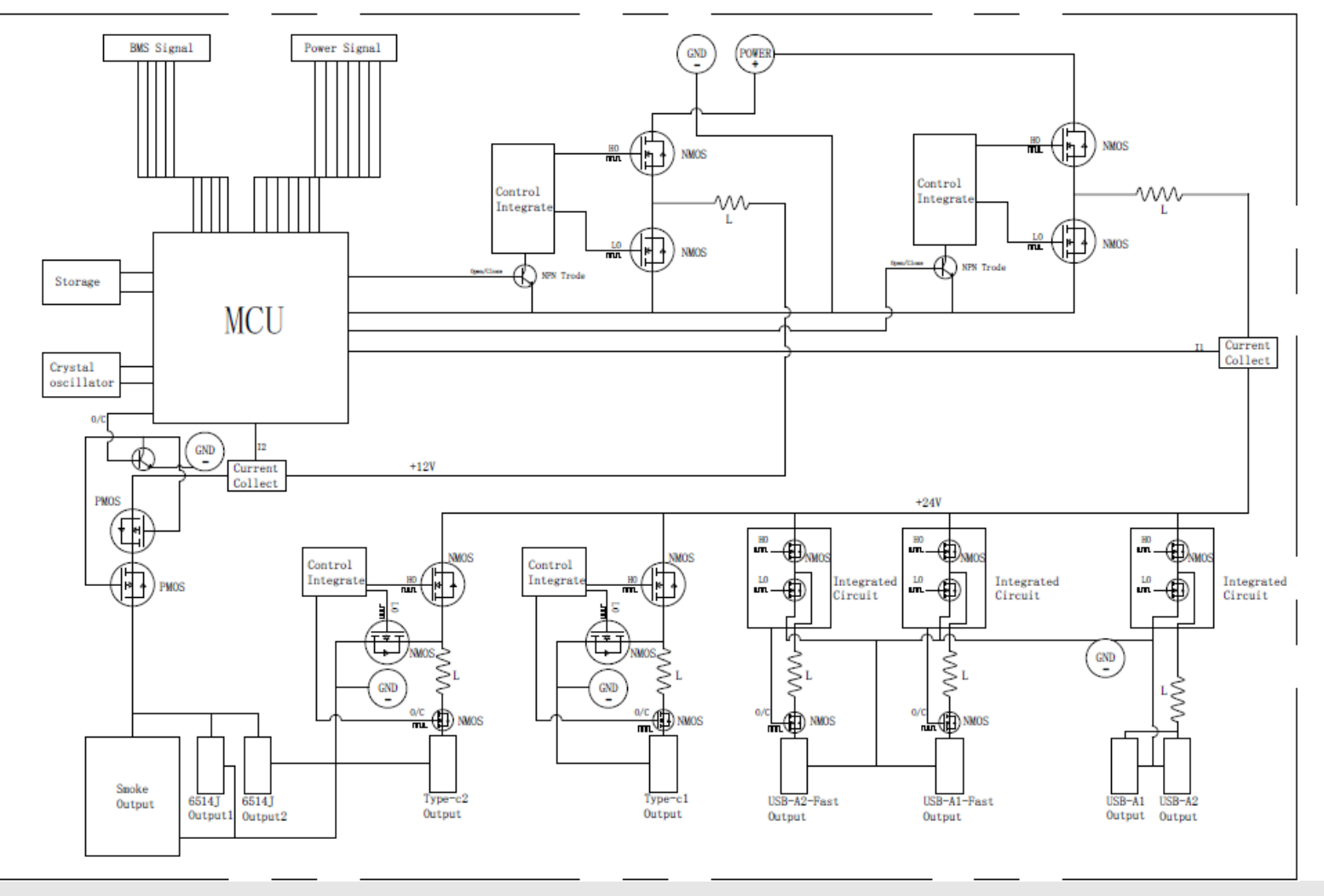

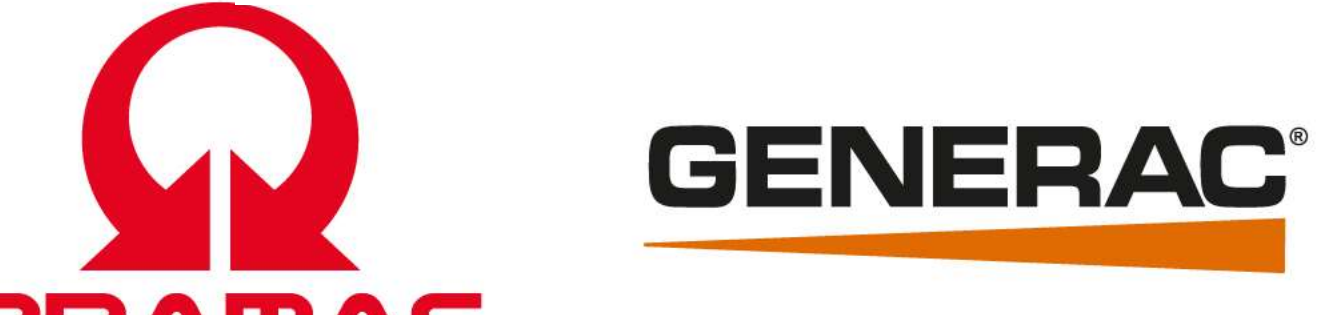

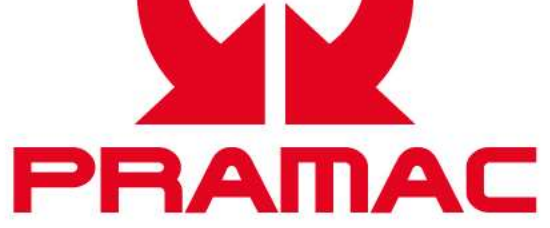

www.generac.com

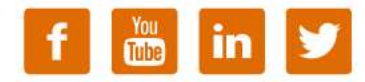

www.pramac.com

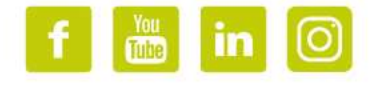

**BRANCH DETAILS** 

Information contained in this presentation may be privileged, confidential and protected from disclosure.